Vyhľadať bezdrôtové siete a pripojiť sa na sieť Hostia

| <sup>((q))</sup> Wireless Network Connect    | tion                                                                                                    |            |
|----------------------------------------------|----------------------------------------------------------------------------------------------------|------------|
| Sieťové úlohy                                | Výber bezdrôtovej siete                                                                                    |            |
| 🚭 Obnoviť zoznam sietí                       | Kliknite na položku v zozname, ak sa chcete pripojiť k bezdrôtovej sieti v do<br>získať ďalšie informácie. | sahu alebo |
| 💐 Nastaviť bezdrôtovú sieť                   | ((p)) eduroam                                                                                              |            |
|                                              | Bezdrôtová sieť so zabezpečením (WPA2)                                                                     | 00000      |
| Súvisiace úlohy                              | ((Q)) Hostia                                                                                               |            |
| Ďalšie informácie o<br>bezdrôtových sietlach | Nezabezpečená bezdrôtová sieť                                                                              |            |
| Zmeniť poradie uprednostňovaných sietí       |                                                                                                    |            |
| Zmeniť rozšírené<br>nastavenia               |                                                                                                    |            |
|                                              |                                                                                                    |            |
|                                              |                                                                                                    |            |
|                                              |                                                                                                    |            |
|                                              |                                                                                                    |            |
|                                              |                                                                                                    |            |
|                                              |                                                                                                    | Pripojiť   |

Do Internetového prehliadača zadať adresu <u>http://eduroam.ku.sk</u> a stiahnuť certifikát "der". Kliknúť na uložený certifikát. Spustí sa aplikácia na inštalovanie certifikátu

| Certifikát 🔹 💽 🔀                                                                  |                                                                                                    |  |  |  |
|-----------------------------------------------------------------------------------|----------------------------------------------------------------------------------------------------|--|--|--|
| Všeobecné Podrobnosti                                                             | Certifikačná cesta                                                                                                    |  |  |  |
| Informácie                                                                        | o certifikáte                                                                                                    |  |  |  |
| Tento základný ce<br>ho chcete zaradiť<br>tento certifikát do<br>dôveryhodných hl | rtifikát CA nie je dôveryhodný. Ak<br>medzi dôveryhodné, nainštalujte<br>priestoru na uloženie certifikátov<br>avných certifikačných úradov. |  |  |  |
|                                                                                   | RADIUS na Katolickej univerzite v<br>Ruzomberku.                                                                                             |  |  |  |
| Vydavateľ:                                                                        | RADIUS na Katolickej univerzite v<br>Ruzomberku.                                                                                             |  |  |  |
| Platný od 28.                                                                     | 11. 2013 <b>do</b> 28. 11. 2023                                                                                                    |  |  |  |
|                                                                                   | Inštalovať certifikát Vyhlásenie vydavateľa                                                                                                  |  |  |  |
|                                                                                   | ОК                                                                                                    |  |  |  |

Kliknúť na "Inštalovať certifikát" a postupovať podľa pokynov

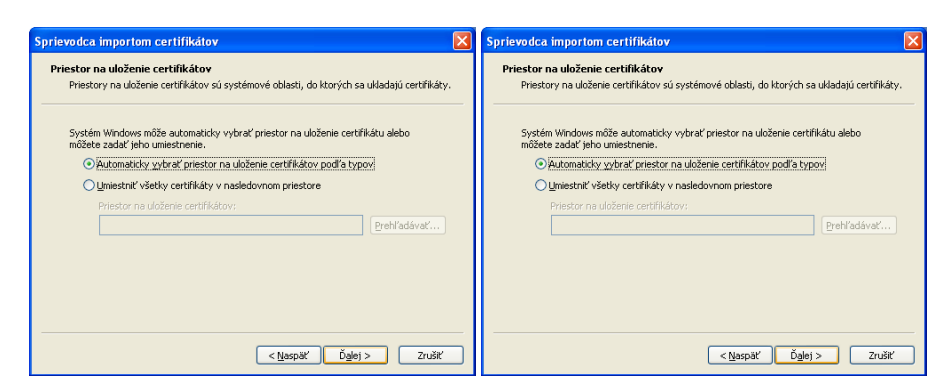

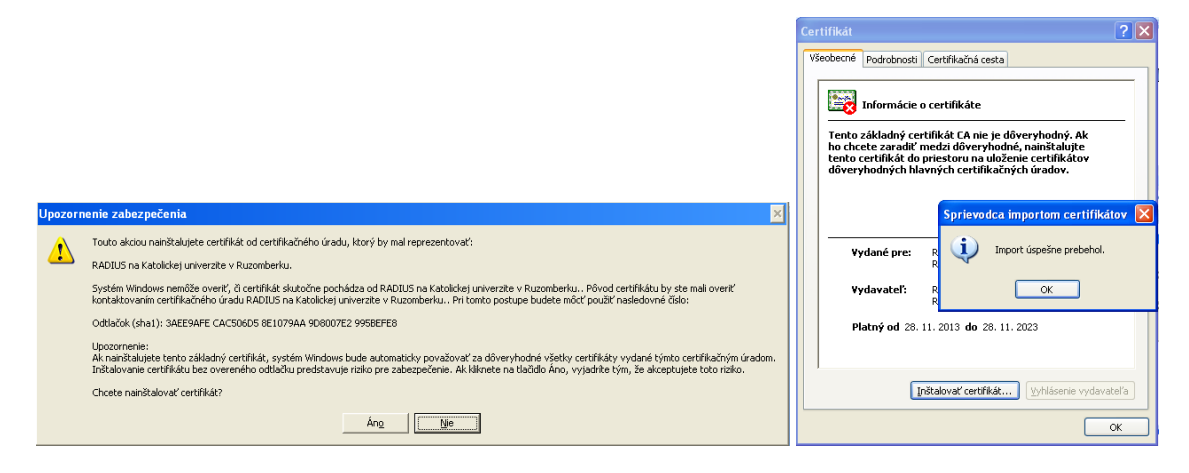

## Certifikát je nainštalovaný

Znovu vyhľadať bezdrôtové siete. Kliknúť na eduroam a dať "pripojiť"

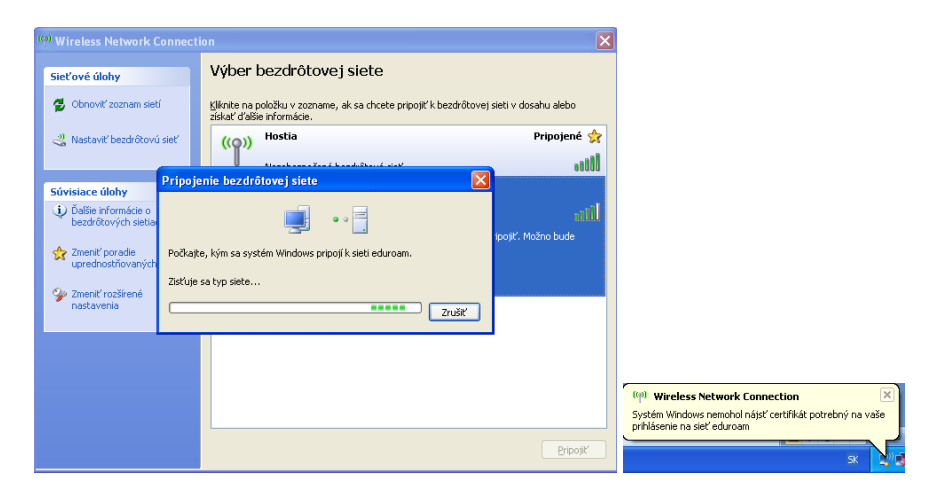

Kliknúť na "Zmeniť rozšírené nastavenia" -> sieť eduroam -> Vlastnosti

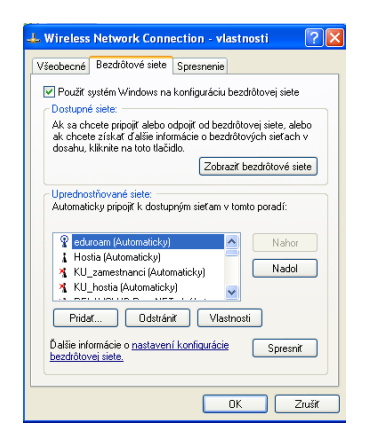

Sieťové overenie WPA2, šifrovanie údajov AES

| luroam Vlastnosti                                                                 | 2                                            |  |  |  |
|-----------------------------------------------------------------------------------|----------------------------------------------|--|--|--|
| Priradenie Overenie totožnost                                                     | ti Pripojenie                                |  |  |  |
| Názov siete (SSID): eduroam                                                       |                                              |  |  |  |
| Pripojiť sa aj v prípade,<br>Kľúč pre bezdrôtovú sieť —<br>Sieť požaduje kľúč na: | že táto sieť nevysiela                       |  |  |  |
| Sieťové overovanie:                                                               | WPA2                                         |  |  |  |
| Šifrovanie údajov:                                                                | AES 🗸                                        |  |  |  |
| Sietový kľúč:                                                                     |                                              |  |  |  |
| Potvrdíť sieťový kľúč:                                                            |                                              |  |  |  |
| Index kľúča (spresnit):                                                           | 1 🔔                                          |  |  |  |
| Táto sieť je typu počítač-p<br>bezdrôtovej siete sa nepou                         | vočítač (ad hoc), prístupové body<br>užívajú |  |  |  |
|                                                                                   | OK Zrušit                                    |  |  |  |

Typ protokolu "Protected EAP (PEAP)" -> Vlastnosti

|                                                                                                    | Protected EAP - vlastnosti 🛛 🕐 🔀                                                                      |
|----------------------------------------------------------------------------------------------------|----------------------------------------------------------------------------------------------------|
| eduroam Vlastnosti 22 X Prizdenie Overenie totožnosti Pripojenie Vjoberom teito možnosti, zabezpečite pristup s overením totožnosti                     | Počas pripájania:<br>Voverk' certőlikák servera<br>Pripojít' sa na tieto servery:                     |
| pre bezadolove serie Einement.  ✓ Povolit overenie IEEE 802.1 kyre túto siet  Typ protokolu  Smart Card or other Cettilicate  ✓  Protoctot 26 Pr/(FCAP) | Děveryhodné hlavné cettříkačné úrady:  AAA Cettificate Services  AC Rač Cettičnara S.A.  AC Raž Z NIE |
| Smatt Card or ofher Certificate viasmostr                                                                                                    | A C RAIZ FNWT-RCM ACEDICOM Root ACNE Actals Authenbication CA G1                                      |
| Overiť ako hosťa, ak nie sú k dispozícii informácie o počítači ani<br>o používateľovi                                                                   | Nezobrazovať výzvu na povolenie nových serverov alebo<br>dôveryhodných certifikačných úradov.         |
|                                                                                                    | Vyberte metódu overenia:<br>Secured password (EAP-MSCHAP v2)  Konfigurovať                            |
|                                                                                                    | Povoliť kontroly karantény Odpojiť v prípade, že server neposkytuje cryptobinding OPUT                |

Vyhľadať certifikát "RADIUS na Katolíckej univerzite v Ružomberku"

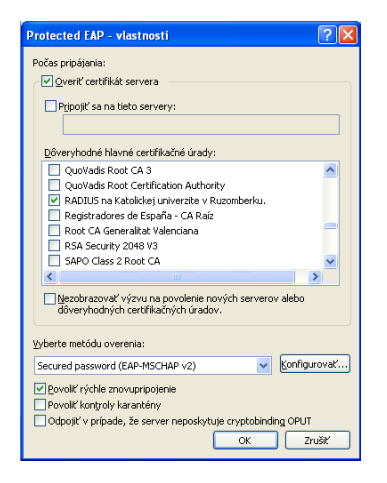

Veberte metódu overenia ako naobrázku ... Konfigurovať a odškrtnúť "Automaticky použiť moje ..."

| Protected EAP - vlastnosti                                                                                          | ? 🗙             |                                                          |
|----------------------------------------------------------------------------------------------------|-----------------|----------------------------------------------------------|
| EAP MSCHAPv2 - vlastnosti                                                                                           |                 |                                                          |
| Počas pripájania:<br>Hutomaticky použít moje prihlasovacie meno a<br>heslo systému Windows (a doménu, ak existuje). |                 | To deals assured                                         |
| OK Zruší<br>Ponietradvese de Ersaña - (A Daío                                                                       |                 |                                                          |
| Root CA Generality Valenciana     Root CA Generality Valenciana     RSA Security 2048 V3     SAPO Class 2 Root CA   |                 |                                                          |
| Nezobrazowať výzku pa povolenie pových serverov k                                                                   | lebo            |                                                          |
| dôveryhodných certifikačných úradov.                                                                                |                 | Meno používateľa:                                        |
| ⊻yberte metódu overenia:                                                                                            |                 | Heslo:                                                   |
| Secured password (EAP-MSCHAP v2)                                                                                    | ≤onfigurovať    | Prihlasovacia doména:                                    |
| Povoliť rýchle znovupripojenie     Povoliť kontroly karantény                                                       |                 | Uložiť toto meno používateľa a heslo pre budúce použitie |
| Odpojiť v prípade, že server neposkytuje cryptobinding                                                              | LOPUT<br>Zrušiť | OK Zrušiť                                                |

Klinúť posledný krát na sieť eudoroam dole v lište a zadať svoje prihlasovacie údaje

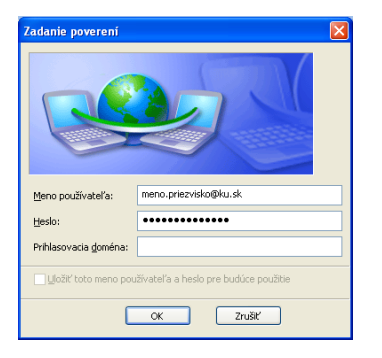